## Hoe maak ik een rapportage van het PMO van mijn medewerkers?

LET OP! Een rapportage is pas mogelijk als er 15 deelnemers of meer aan het PMO hebben meegedaan. Dit in verband met anonimiteit.

- 1) Log in via de link die je in de mail hebt ontvangen vanuit Stigas en maak een wachtwoord aan.
- 2) Na inloggen kom je in het dashboard van je organisatie. Je ziet gelijk de benchmark waar de resultaten van jouw medewerkers zijn weergegeven ten opzichte van de resultaten van bijvoorbeeld heel Nederland of een andere sector.
- 3) Ga boven in het scherm naar *Resultaten*

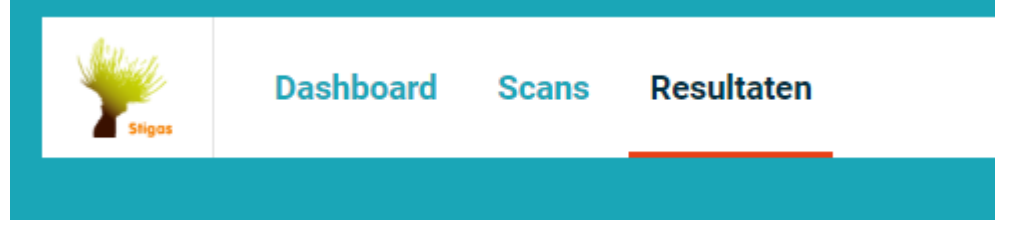

- 4) Nu zie je de resultaten van de vragenlijsten en medische onderzoeken van de deelnemers in cirkels weergegeven. Rood betekent niet goed, oranje is redelijk en groen is goed. Bij sommige scores is ook blauw te zien. Dit is dan gemiddeld of normaal.
- 5) Sorteer de scores op LAAG/HOOG; de aandachtspunten komen dan als eerste in beeld

| Resultaten           |                                              |
|----------------------|----------------------------------------------|
| Standaard weergave - | SCORE LAAG - HOOG 🔻 🔵 🛤 RAPPORTAGE 🗮 FILTERS |
|                      |                                              |

6) Je kan eventueel filters toepassen door op FILTERS te klikken:

|                     | Filters RESET | × |
|---------------------|---------------|---|
|                     | SCAN          | > |
|                     | LEEFTIJD      | > |
| SCORE LAAG - HOOG 🔻 | GESLACHT      | > |
|                     | AFDELING      | > |
|                     | FUNCTIE       |   |

- 7) Vervolgens klik je op RAPPORTAGE en kan je een rapport genereren. Hier kan je nog vergelijkingen toepassen bijvoorbeeld op leeftijd of geslacht.
- 8) Het rapport geeft op de eerste pagina's alle uitslagen weer. Op de volgende pagina's wordt er per uitslag een toelichting gegeven. Door te sorteren op LAAG/HOOG (zie punt 5) komen de aandachtspunten aan het begin van het rapport te staan.